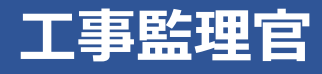

# 操作マニュアル 5章 電子納品する

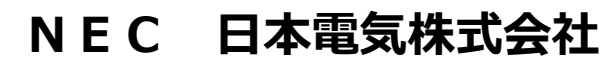

Copyright(C) 2024 NEC Corporation

M-202411-01

## 5 電子納品する

作成した電子成果品を電子納品します。

## 5.1 電子納品について

マイポータルまたは MENU から、電子納品の準備と電子納品を行います。

#### 電子納品の準備

マイポータルから、電子成果品画面で電子成果品のチェックと一括出力を行い、ダウンロード画面で電子成果品をダウンロードします。

| マイポータル グループ:工事監理官事務所<br>案件名:- |           |                                                                                                    |           |          |           |    |           |
|-------------------------------|-----------|----------------------------------------------------------------------------------------------------|-----------|----------|-----------|----|-----------|
| グループ選択<br>工事監理官事務所 ▼          |           |                                                                                                    |           |          |           |    |           |
| 書類>                           |           | エケジュール >     オケジュール >     オケジュール > |           | ▲ 連絡事項 > |           |    |           |
| 未決裁                           | <u>0件</u> | 本日の予定                                                                                                    | <u>0件</u> | 重要連絡 未読  | <u>0件</u> | 未読 | <u>0件</u> |
| 差戻                            | <u>0件</u> | 1週間以内の予定                                                                                                    | <u>0件</u> | 連絡 未読    | <u>0件</u> |    |           |
| 未提出(一時保存)                     | <u>0件</u> |                                                                                                    |           |          |           |    |           |
| 未入力納品情報                       | <u>0件</u> |                                                                                                    |           |          |           |    |           |
| Q 案件指定して業務選択                  |           |                                                                                                    |           |          |           |    |           |
| 書類を提出                         |           |                                                                                                    |           |          |           |    |           |
| 該当案件を指定し、電子納品の準備を行います。        |           |                                                                                                    |           |          |           |    |           |

補足

MENU の「納品物等を作る」の「チェック」から、電子納品の準備を行うこともできます。

#### 電子納品

MENU から電子納品を行います。

| ▲ 工事監理官<br>情報共有システム                                                                                                    |                                                                                                    |                     | 2024年08月08日(木)19:57                                                                               | 現場代理人 さん ログアウト                                                                          | <b>X</b><br>೭೮ವ |
|----------------------------------------------------------------------------------------------------|----------------------------------------------------------------------------------------------------|---------------------|---------------------------------------------------------------------------------------------------|-----------------------------------------------------------------------------------------|-----------------|
| <ul> <li>書類・成果品データ</li> <li>書類一覧 &gt;</li> <li>二素類一覧 &gt;</li> <li>二素 (大阪県) &gt;</li> <li>ニステノロード(小田) &gt;</li> <li>・コンテノロード(小田) &gt;</li> <li>・バール(小田) &gt;</li> <li>・バール(小田) &gt;</li></ul> | <ul> <li>第 コミュニケーション</li> <li>連絡 &gt;</li> <li>電子会議室 &gt;</li> <li>電子会議室 &gt;</li> <li>電子会議室 &gt;</li> <li>Web会議 &gt;</li> </ul> | <ul> <li></li></ul> | <ul> <li>▲▲ 案件與係者の情報</li> <li>・ 連絡先服会 &gt;</li> <li>・ 担当者変更 &gt;</li> <li>・ 権限者認定 &gt;</li> </ul> | 移行前のデータ<br>(2027/MM/DD以前)<br>- 書類一覧 ><br>オンライン電子納品 ><br>・ 検査対象・認定出力 ><br>・ 検査対象ダウンロード > |                 |
| ○         事業・案件の情報           ・ 照会・変更 >         ・           ・ デ了 >         ・           ・ 所い対象案件 >         ・           ・ グループ遊択 >         ・           ・ 案件グループ >         ・           ・ 載れずパループ >         ・           ・ 様式 ダンロード >         ・           ・ 相間命会は詠求状況 >         >                                                                                                    | <ul> <li>・利用状況 &gt;</li> <li>・利用状況 &gt;</li> <li>・標準帳票一覧 &gt;</li> <li>・ 個人情報変更 &gt;</li> <li>・ マニュアル・FAQ &gt;</li> </ul>        |                     |                                                                                                   |                                                                                         |                 |

| 電子成果品のチェック | 電子成果品画面で電子成果品のチェックを行います。                |  |  |  |
|------------|-----------------------------------------|--|--|--|
|            | 操作方法については、 💭 「5.2 電子成果品をチェックする」 を参照してくだ |  |  |  |
|            | さい。                                     |  |  |  |

| 電子成果品の一括出力 | 電子成果品を一括出力します。                           |
|------------|------------------------------------------|
|            | 操作方法については、 💭 「4.5.1 電子成果品を一括出力する」 を参照してく |
|            | ださい。                                     |

|              | · · · · · · · · · · · · · · · · · · ·    |  |  |  |  |
|--------------|------------------------------------------|--|--|--|--|
| 電子成果品のダウンロード | 一括出力した電子成果品をダウンロードします。                   |  |  |  |  |
|              | 操作方法については、 🏹 「4.5.2 電子成果品をダウンロードする」 を参照し |  |  |  |  |
|              | てください。                                   |  |  |  |  |
|              |                                          |  |  |  |  |
|              |                                          |  |  |  |  |

| 電子納品 | ダウンロードした電子成果品を電子納品します。                  |  |  |  |
|------|-----------------------------------------|--|--|--|
|      | 操作方法については、 💭 「5.3 国土交通省オンライン電子納品」 を参照して |  |  |  |
|      | ください。                                   |  |  |  |

## 5.2 電子成果品をチェックする

電子成果品を一括出力する前に、電子成果品をチェックします。

フォルダツリーのフォルダごとにチェックする方法と、すべての電子成果品をまとめてチェックする方法があります。

#### 「こ注意

以下の電子成果品に対してはチェックが行われません。

- 一時保存されている電子成果品
- 発注者の間でのみ回付されている書類

#### 5.2.1 フォルダごとにチェックする

**1** マイポータルの「案件指定して業務選択」から該当案件を選択し、「納品物等を作る」をクリックする

| マイポータル            |           |          |           |          |           | グループ    | : 工事監理官事務所<br>案件名:- |
|-------------------|-----------|----------|-----------|----------|-----------|---------|---------------------|
| グループ選択            | 官事務所      |          |           |          |           |         | •                   |
| 書類>               |           | スケジュール > |           | ● 建絡事項 > |           | ■ 揭示板 > |                     |
| 未決裁               | <u>0件</u> | 本日の予定    | <u>0件</u> | 重要連絡 未読  | <u>0件</u> | 未読      | <u>0件</u>           |
| 差戻                | <u>0件</u> | 1週間以内の予定 | <u>0件</u> | 連絡 未読    | <u>0件</u> |         |                     |
| 未提出(一時保存)         | <u>0件</u> |          |           |          |           |         |                     |
| 未入力納品情報           | <u>0件</u> |          |           |          |           |         |                     |
| Q 案件指定して業<br>○○工事 | 務選択       |          |           | ŧ        | 顔を提出      | 納品物等を作る | ▼<br>案件情報を見る        |

電子成果品画面が表示されます。

## 2 該当案件を選択する

3

マイポータルから電子成果品画面を表示した場合は、該当案件が選択された状態になっています。

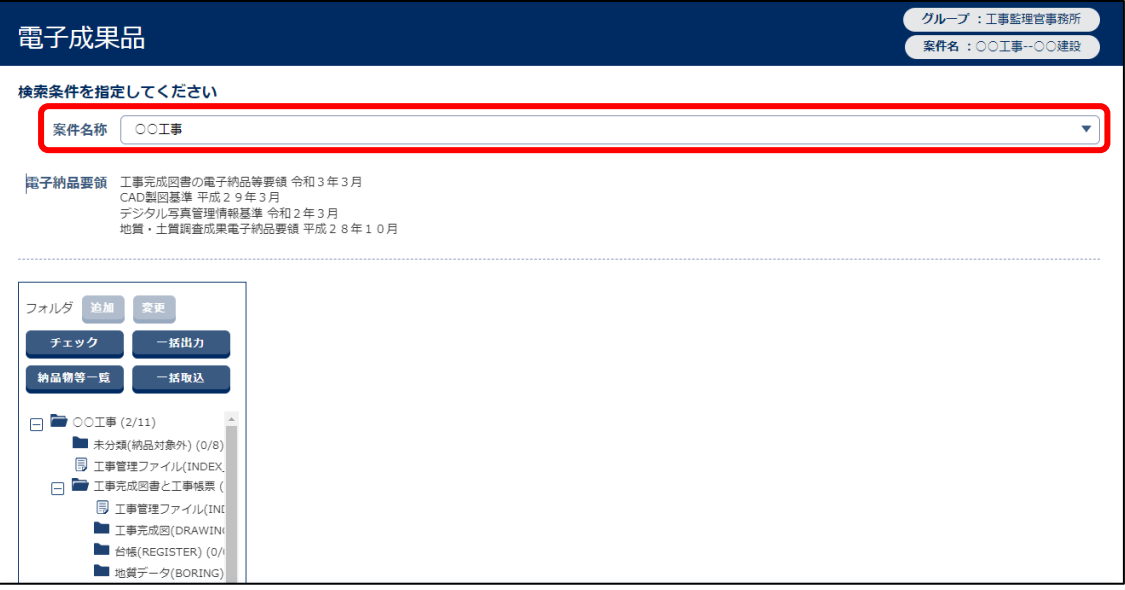

選択した案件の納品フォルダのツリーが表示されます。

#### チェック対象のフォルダまたは工事管理ファイル、業務管理ファイルを 選択する

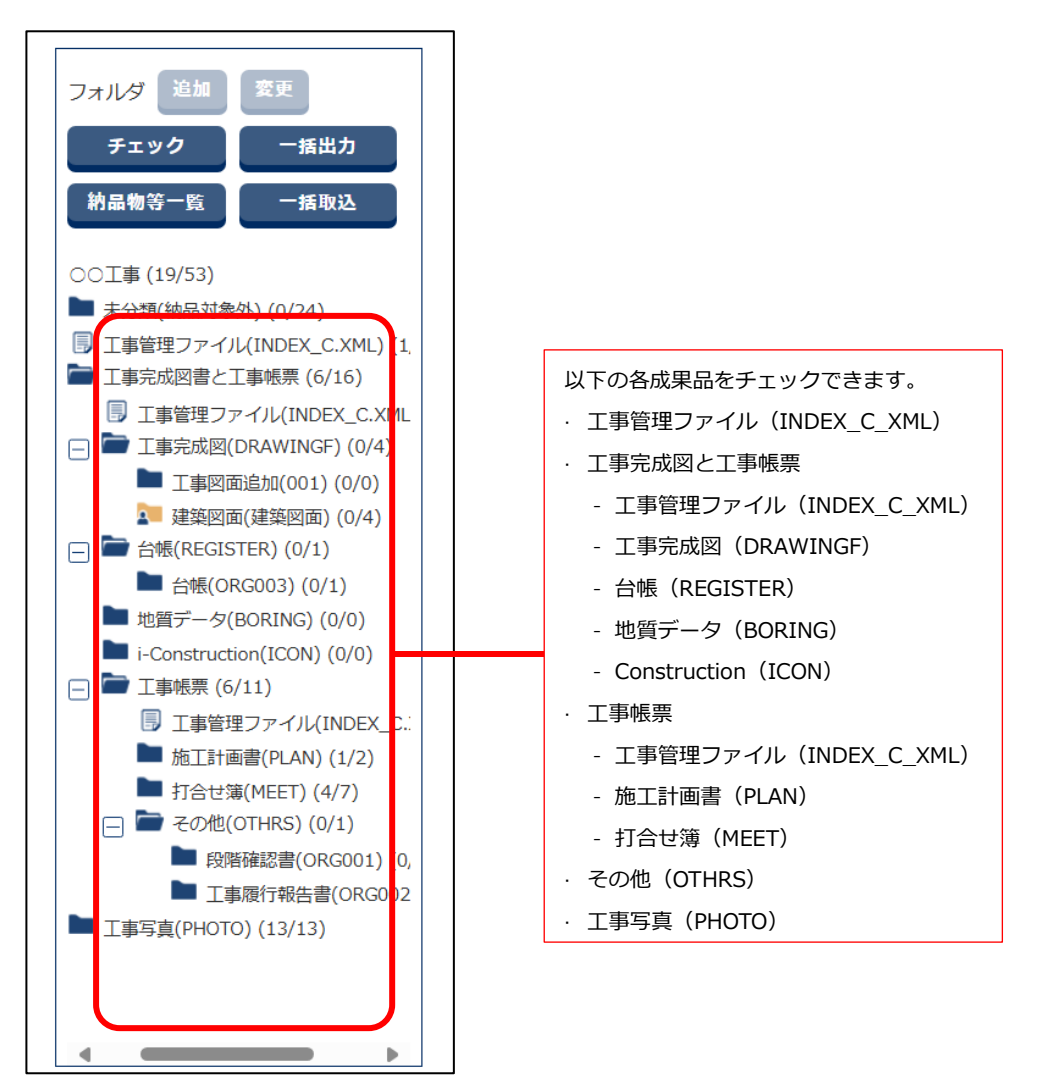

工事監理官 操作マニュアル

**4** 「チェック」をクリックする

5

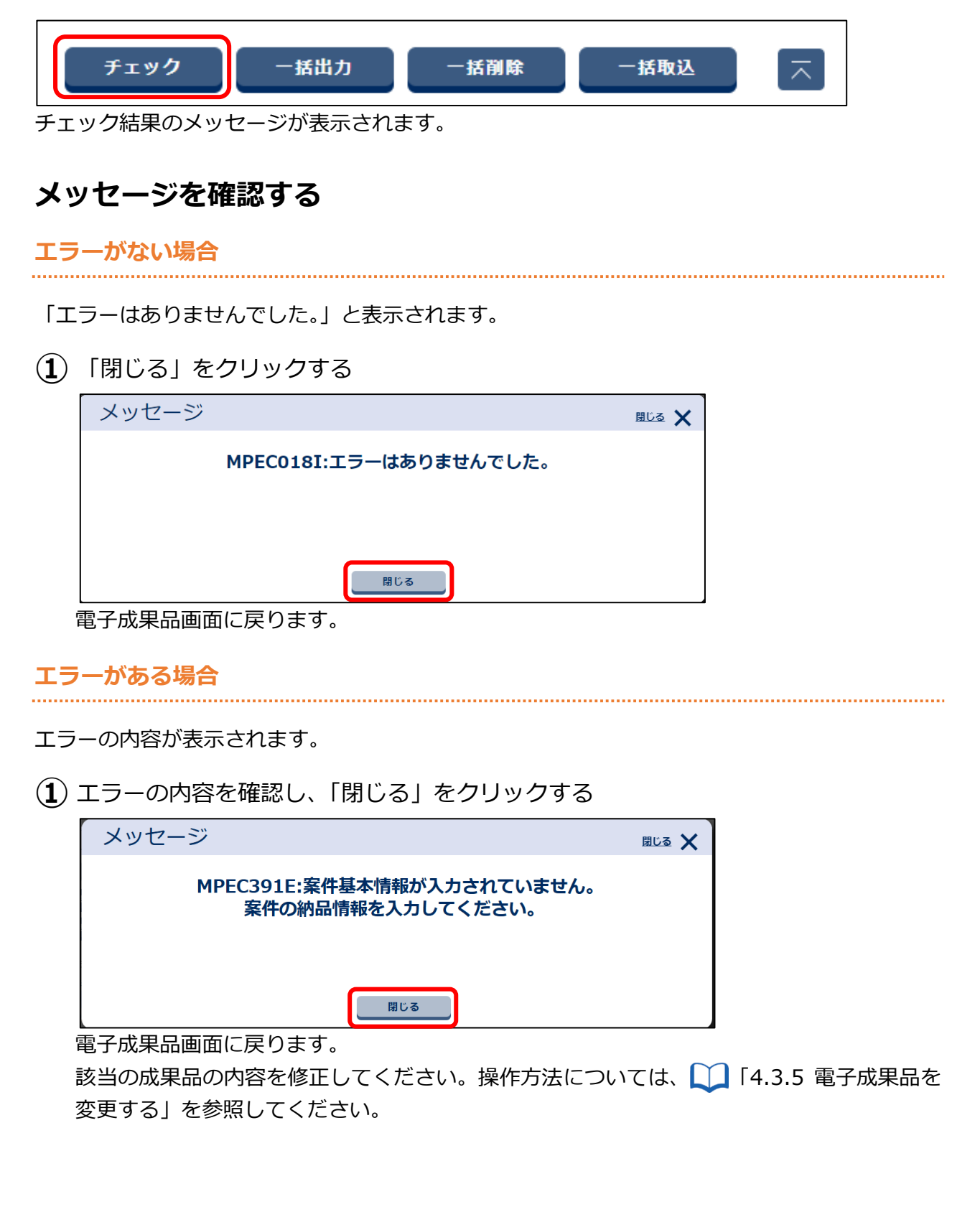

#### 5.2.2 すべての電子成果品をまとめてチェックする

#### 1 電子成果品画面を表示する

電子成果品画面の表示方法については、 〇〇「5.2.1 フォルダごとにチェックする」を参照して ください。

## **2** 電子成果品のフォルダツリーの「チェック」をクリックする

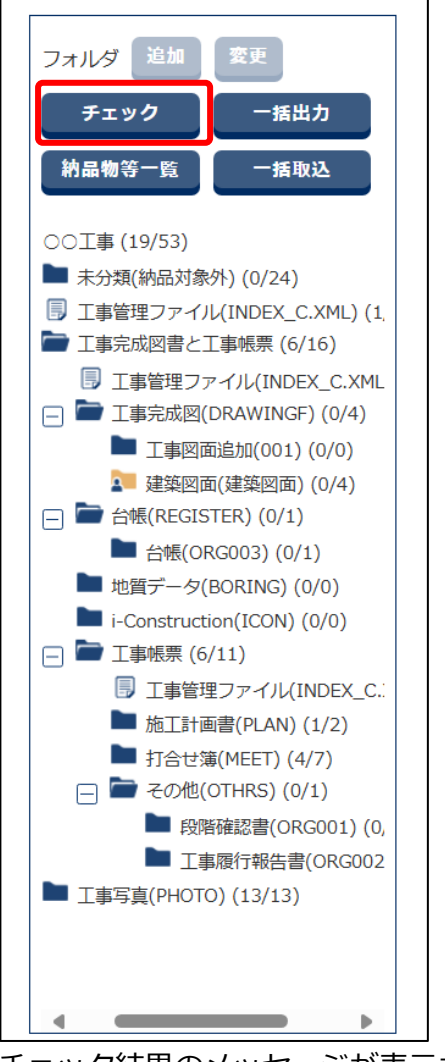

チェック結果のメッセージが表示されます。

## **3** メッセージを確認する

#### エラーがない場合

「エラーはありませんでした。」と表示されます。

(1) 「閉じる」をクリックする

| メッセージ                  | 閉じる 🗙 |
|------------------------|-------|
| MPEC018I:エラーはありませんでした。 |       |
|                        |       |
|                        |       |
| 閉じる                    |       |

電子成果品画面に戻ります。

#### エラーがある場合

エラーの内容が表示されます。

(1) エラーの内容を確認し、「閉じる」をクリックする

| メッセージ                                           | 閉じる 🗙 |
|-------------------------------------------------|-------|
| MPEC391E:案件基本情報が入力されていません。<br>案件の納品情報を入力してください。 |       |
| 閉じる                                             |       |

電子成果品画面に戻ります。

該当の成果品の内容を修正してください。操作方法については、 🏹 「4.3.5 電子成果品を 変更する」 を参照してください。

## 5.3 国土交通省オンライン電子納品

地方整備局様発注案件で、国土交通省オンライン電子納品をご利用の方が、ダウンロードした電子成果品 を電子納品する操作です。

#### **1** ≡ > 「書類・成果品データ」の「国土交通省オンライン電子納品」を クリックする

| <ul> <li>書類・成果品データ</li> <li>書類一覧 &gt;</li> <li>共有書類 &gt;</li> <li>電子成果品 &gt;</li> <li>ダウンロード &gt;</li> <li>国土交通省オンライン電子#</li> </ul> | <ul> <li>・ 連絡 &gt;</li> <li>・ 電子会議室 &gt;</li> <li>・ 電子掲示板 &gt;</li> <li>・ Web会議 &gt;</li> </ul> | <b>ご スケジュール</b><br>・ スケジュール > | <ul> <li>▲▲ 案件関係者の情報</li> <li>● 連絡先照会 &gt;</li> <li>● 担当者変更 &gt;</li> </ul> | <ul> <li>移行前のデータ<br/>(202Y/MM/DD以前)</li> <li>書類一覧 &gt;</li> <li>国土交通省オンライン電子納品 &gt;</li> <li>検査対象・設定出力 &gt;</li> <li>検査対象ダウンロード &gt;</li> </ul> |
|----------------------------------------------------------------------------------------------------|-------------------------------------------------------------------------------------------------|-------------------------------|-----------------------------------------------------------------------------|----------------------------------------------------------------------------------------------------|
| <ul> <li>         ・案件の情報         ・ 照会・変更 &gt;         ・グループ選択 &gt;         ・施工体制台帳 &gt;         ・         ・         ・</li></ul>     | <ul> <li>         ・ 個人情報変更 &gt;     </li> </ul>                                                 |                               |                                                                             |                                                                                                    |

オンライン電子納品画面が表示されます。

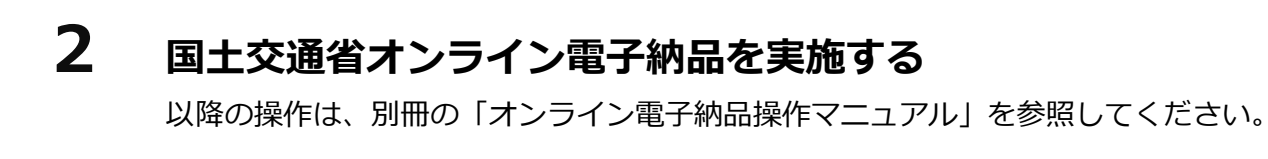